# "随申办企业云" APP 使用手册

2023年8月

| "随申办企业云" APP                    | 1 |
|---------------------------------|---|
| 1. 编写目的                         | 3 |
| 2. "随申办企业云" APP 基本介绍            | 3 |
| 2.1. 主要功能                       | 3 |
| 2.2. 服务范围                       | 4 |
| 3. "随申办企业云" APP 安装              | 4 |
| 4. "随申办企业云" APP 使用方法            | 5 |
| 4.1. 登录"随申办企业云"                 | 5 |
| 4.1.1. "电子营业执照"登录               | 5 |
| 4.1.2. "一网通办"账号登录               | 7 |
| 4.2. "随申办企业云"关联企业及角色            | 8 |
| 4.2.1. 关联企业                     | 8 |
| 4.2.2. 关联角色(法定代表人)1             | 0 |
| 4.2.3. 申请角色(办事员或管理员)1           | 0 |
| 4.2.4. 审批角色(法定代表人或管理员) <b>1</b> | 1 |
| 4.2.5. 主动授权角色(法定代表人或管理员)1       | 3 |
| 4.2.6. 解除绑定角色1                  | 4 |
| 4.3. 通过"法人一证通"授权办事员角色1          | 5 |
| 4.4. "随申办企业云"电子印章1              | 7 |
| 4.4.1. 首次申请电子印章1                | 7 |
| 4.4.2. 已有电子印章,首次申领2             | 0 |

## 目 录

#### 1. 编写目的

本文档编写的目的旨在为使用"随申办企业云"APP的用户提供帮助与参考。

#### 2. "随申办企业云" APP 基本介绍

"随申办企业云" APP 是"一网通办"企业办事移动政务服务统一入口、是 "一网通办"的企业版移动端超级应用、是本市提供"一网通办"移动端涉企法 人办事服务的统一入口、是"一网通办"企业专属网页的移动端服务载体。旨为 企业用户提供涉企事项办理、涉企信息查询、惠企政策发布、利企项目申报等相 关惠企服务,为企业打造"一企一档、千企千面"的特色办事服务体验,助力本 市营商环境优化。

#### 2.1. 主要功能

● 首页

"首页"频道定位为"综合服务",主要汇聚常用的高频法人办事服务和常用基础功能 (如企业码、亮数亮证、多级授权、专属企档、智能客服等),同时动态推介上新的服务功能、宣传活动、政策解读等,还可以浏览查看本市最新涉企动态资读。

● 为企服务

"为企服务"频道定位为"法人办事",汇聚各区、各部门与企业日常生产 经营相关的政务服务、帮办服务等,同时根据企业标签对应各类精准化、属地化 移动办事服务。

● 营商互动

"营商互动"频道定位"生态服务",为各区各部门的旗舰店提供本区、本部门相关涉企特色服务的入口,同时支持企业法人用户进行关注、点赞、分享, 打造本市营商环境优化的移动政务服务生态圈;为用户提供与政府"对话"的相关互动服务,如找茬、云调研等服务。

第3页共22页

● 惠企政策

"惠企政策"频道定位为"政策找企",为企业提供本市涉企相关政策查询、 政策解读、政策匹配、政策体检等相关政策服务内容,同时结合企业用户画像以 主动化、精准化的服务方式实现政策找企、精准推送、精准兑点以及免申即享等。

● 我的企业

"我的企业"频道定位为"一企一档",千企千面。同时也是"一网通办" 企业专属网页个性化移动版本的拓展延伸,汇聚企业纳税、年检、信用、人员等 相关档案信息,为办事人员提供名下企业切换功能,为企业提供服务日历、人员 管理等基础工具类服务。

2.2. 服务范围

在上海本地注册的市场主体(各类企业、个体工商户、农民专业合作社)及 其它社团组织。

#### 3. "随申办企业云" APP 安装

"随申办企业云"APP 分为安卓和苹果(ios)两个版本,可以通过扫码下载 APP,或在应用市场/App Store 搜索"随申办企业云",下载并安装。

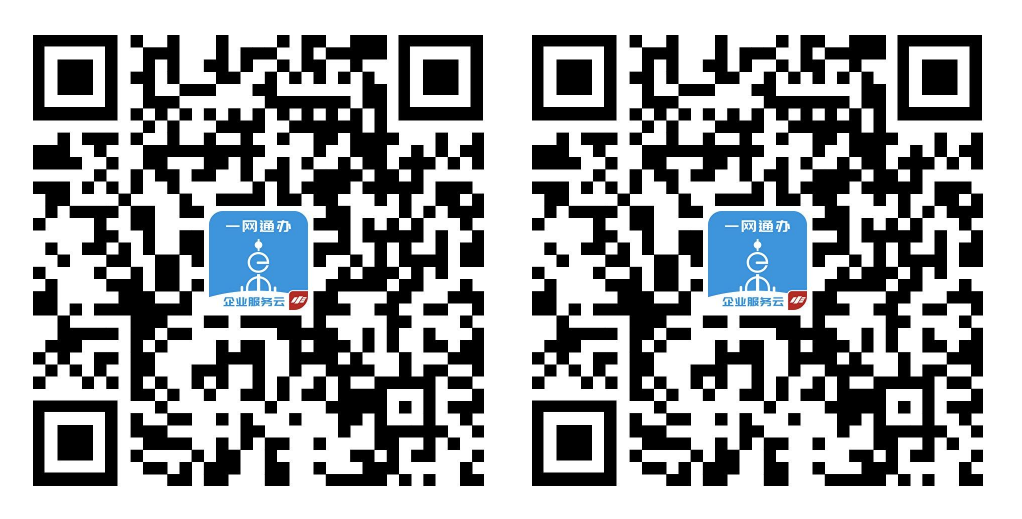

IOS 下载

安卓下载

4. "随申办企业云" APP 使用方法

## 4.1. 登录"随申办企业云"

"随申办企业云"支持使用电子营业执照小程序和"一网通办"账号登录。

#### 4.1.1. "电子营业执照"登录

点击"电子营业执照"图标,跳转"电子营业执照"微信小程序,展示"执照列表"页面;

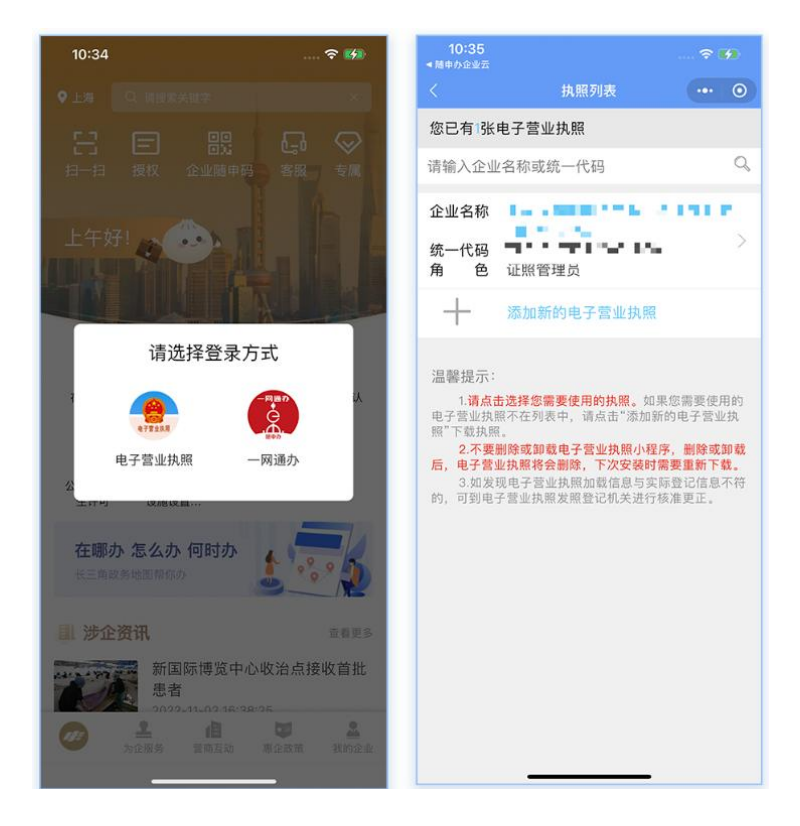

 选择执照进入"执照验证"页面,输入密码,校验通过后进入授权登录页面, 点击"确认登录",进入认证结果页面。

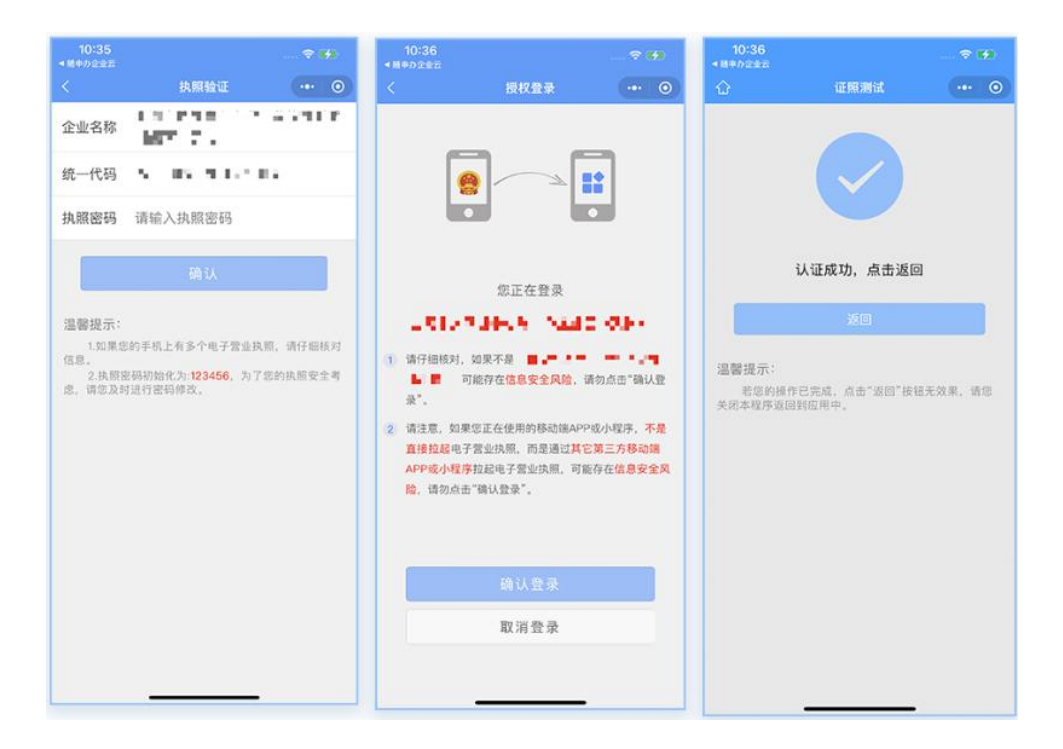

3) 点击"返回",即返回"随申办企业云" APP 完成用户登录认证,系统自动添加和关联电子营业执照小程序的企业和身份。

| 11:33<br>◀ 徵信 |                                              | ell.    | ବ ⊯       |
|---------------|----------------------------------------------|---------|-----------|
|               | <b>, ,</b> (2)                               |         | •         |
| 🌮 上注          | <b>—</b> ——————————————————————————————————— | ·公司 管理员 | 切换 >      |
| 「信用报告         | (1)<br>单位参保信息                                | ● 位存缴信息 | 纳税信息      |
| 🌡 企业          | 身份认证                                         |         | >         |
| □ 授权          |                                              |         | >         |
| 🔵 我的消         | 肖息                                           |         | >         |
| ③ 我的信         | 言用报告                                         |         | >         |
| 🖪 授权证         | 通讯录                                          |         | >         |
| ③ 我的予         | 页约                                           |         | >         |
| 💟 我的办         | り件                                           |         | >         |
| ▲ 我的E         | 印章                                           |         | >         |
| ▲<br>首页 为     | <b>上 / 月</b><br>企服务 繁商马                      | 动 惠企政策  | 2<br>我的企业 |
|               |                                              |         |           |

提示:

"关联原小程序的企业和身份"是指:企业登录后,"随申办企业云" app 中将自动匹
 配添加"电子营业执照"中的企业、登录人及登录人身份(登录人在电子营业执照中的身)

第6页共22页

份,自动转移为"随申办企业云"app中的身份:法定代表人→法定代表人,证照管理员 →管理人,办事员→办事人)

• 电子营业执照归属市场监督管理部门,申领后首次使用由市场主体的法定代表人下载 后并进行授权使用。(参照 https://zzapp.gsxt.gov.cn/ebl/instruction.html)

#### 4.1.2. "一网通办"账号登录

1) 点击"一网通办"图标,跳转至登录页面,支持"一网通办"账号密码和"随申办"APP授权两种登录方式;

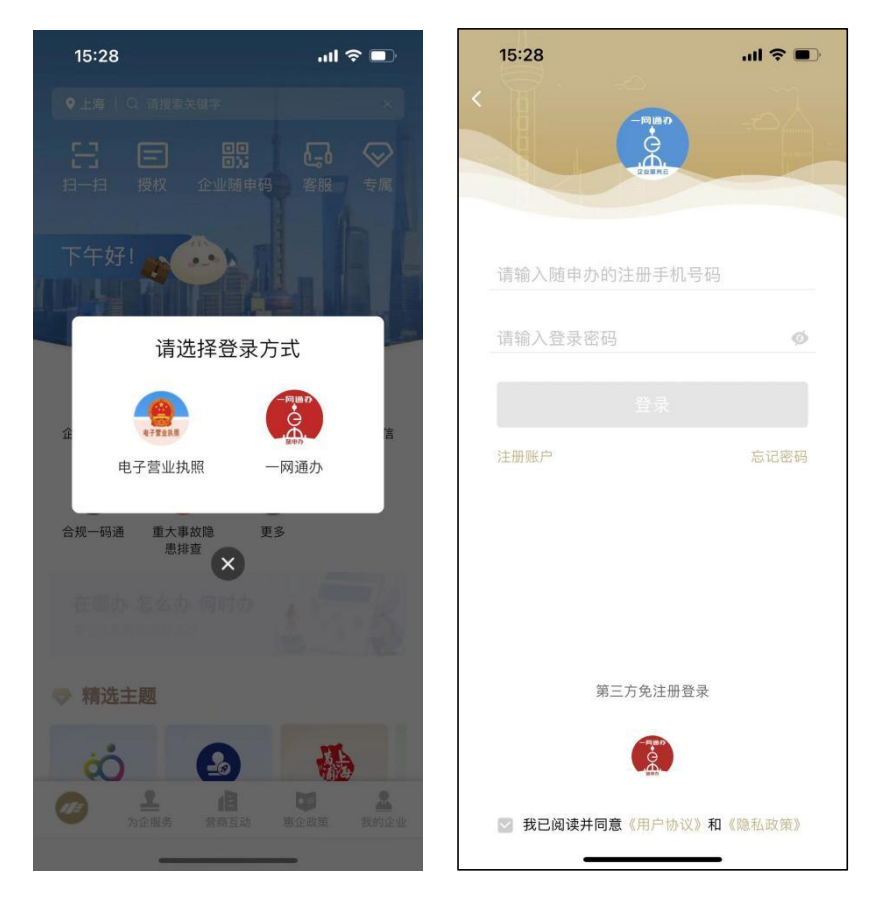

2) 登录完成后,可看到用户已认证,如需进一步办理业务,需要完成企业绑定的操作。(详见4.2章)

## 4.2. "随申办企业云"关联企业及角色

通过"电子营业执照"登录"随申办企业云",会自动关联企业和角色,无 需做申请,而通过"一网通办"账号登录后,需进一步完成企业绑定及角色的申 请。

### 4.2.1. 关联企业

1、在"我的企业"页面,点击"去关联"或"切换"按钮,进入"选择企业" 页面;

| 中国移动國 16:01 🜲 🛡 🔷 🤒 🧤 👘 💷 92%                    | 中国移动 🖬 16:01 🌲 💆 🗇 | <sup>2.9</sup> 중 <sup>ss</sup> .ıll <b>□</b> 192% |
|--------------------------------------------------|--------------------|---------------------------------------------------|
|                                                  | <b>〈</b> 选择企业      | 我的申请                                              |
| ⑦ 未关联企业                                          | 已关联企业 (共0家)        | 🕀 添加企业                                            |
| (信用报告         単位参保信息         単位存缴信息         纳税信息 |                    |                                                   |
| 🤰 企业身份认证 >                                       |                    |                                                   |
| □ 授权 >                                           |                    |                                                   |
| 我的消息                                             |                    |                                                   |
| ⑧ 我的信用报告 >                                       |                    |                                                   |
| 把 授权通讯录 >                                        |                    |                                                   |
| ③ 我的预约 >                                         |                    |                                                   |
| ☑ 我的办件 >                                         |                    |                                                   |
| ▲ 我的印章 >                                         |                    |                                                   |
| ① 关于随申办企业云 >                                     |                    |                                                   |
| ▲ ▲ ▲ ▲ ▲ ▲ ▲ ▲ ▲ ▲ ▲ ▲ ▲ ▲ ▲ ▲ ▲ ▲ ▲            |                    |                                                   |

2、点击"添加企业"进入"添加企业/机构"页面,输入关键字搜索关联的企业;

| 中国移动圖 16:01 魚 💿 🛛 🕴 🥵 🥵 🚛 💼 92% | 中国移动团 16:01 🜲 💌 💿 🕺 🕺 🕺 👘 📶 🗩 92%                        |
|---------------------------------|----------------------------------------------------------|
| <b>〈</b> 添加企业/机构                | ✓ 添加企业/机构                                                |
| 企业/事业单位 家庭农场                    | 企业/事业单位 家庭农场                                             |
| 请输入公司名或统一社会信用代码或组织机构代码 搜索       | 上海市大数据股份 搜索                                              |
|                                 | 搜索结果 搜不到企业?                                              |
|                                 | 上海市大数据股份有限公司 存续<br>统一社会信用代码:<br>91310000MA1FL6DW8H       |
|                                 | 法定代表人 注册资本 成立日期<br>刘九评 80000万元 2019-03-11                |
|                                 | 上海市大数据股份有限公司工会 存錄<br>委员会<br>統一社会信用代码: 81310106MC4780159F |
|                                 | 法定代表人 注册资本 成立日期<br><mark>张</mark> 铭                      |
|                                 |                                                          |
|                                 |                                                          |
|                                 |                                                          |
|                                 | 选择企业                                                     |

**3、**勾选企业,点击"选择企业"按钮,即可完成企业添加,后续进行申请认证 完成角色绑定(详见4.2.3)

|                           | A 🖸 😂   | 2.1<br>K/s 😤 %.iil 💼 92% |
|---------------------------|---------|--------------------------|
|                           | 选择企业    | 我的申请                     |
| 已关联企业                     | (共1家)   | ➡ 添加企业                   |
| 上海市大数:<br>角色: 无<br>▲ 尚未权限 | 据股份有限公司 | 申请认证                     |
| 解除关                       | 联选      | 泽该企业办事                   |
|                           |         |                          |
|                           |         |                          |
|                           |         |                          |
|                           |         |                          |
|                           |         |                          |
|                           |         |                          |
|                           |         |                          |
|                           |         |                          |
|                           |         |                          |
|                           |         |                          |

#### 第9页共22页

## 4.2.2. 关联角色(法定代表人)

法定代表人登录后,选择企业时则会列出该法人名下的所有企业清单,选择 后自动完成角色绑定。

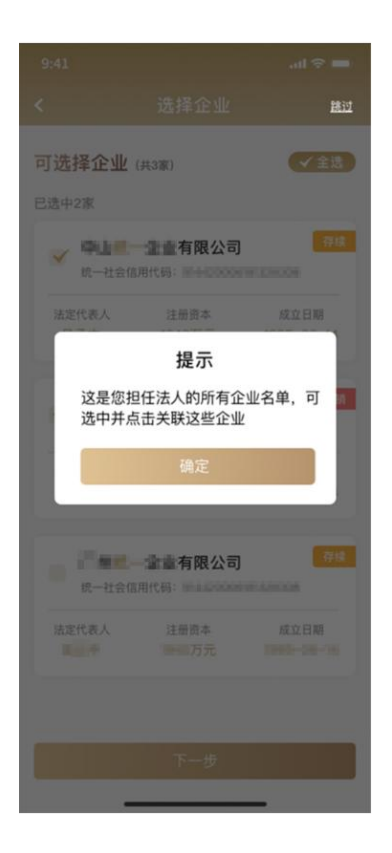

## 4.2.3. 申请角色(办事员或管理员)

非企业法定代表人登录后,完成4.2.1企业关联后,点击"申请认证"进入 申请权限页面,选择申请的角色和申请原因提交申请。

申请通过后,需提醒法定代表人或管理员进行审批。(法定代表人可以审批 管理员、办事员的角色申请,管理员可以审批办事员的申请)

提示:目前不限制管理员、办事员的角色个数。

| ● 添加企业         上海市大数据股份有限公司         角色: 无         ● 尚未反限, 点击右上角去申请从正         解除关联       选择该企业办事         申请原因 (必填)         申请办事         取消       提文申请 | 中国移动圖 16:02 ♣ ♥ ♥<br>く 选择企业                      | <sup>2.1</sup> 중 <sup>19</sup> .all ■ 92%<br>我的申请 | 中国移动國 16:02 🌲 🔹 🖨       | ) <sup>1</sup> , 含 <sup>™</sup> (■) 92%<br>申请权限 | 中国移动国 16:02 ▲ ● ●<br>く 选择1                |
|----------------------------------------------------------------------------------------------------|--------------------------------------------------|---------------------------------------------------|-------------------------|-------------------------------------------------|-------------------------------------------|
| 上海市大数据股份有限公司<br>角症: 无                                                                                                    | <b>己关联企业</b> (共1家)                               | ● 添加企业                                            | 企业名称                    |                                                 | 已关联企业 (共1家)                               |
| 申请原因 (必填)<br>申请办事<br>取消 提交申请                                                                                                    | 上海市大数据股份有限公司<br>角色:无<br>▲ 尚未权限,点击右上角去申请认<br>解除关联 | 申请认证<br>认证<br>译该企业办事                              | 上海市大数据股份<br>申请角色<br>办事员 | 分有限公司<br>选择                                     | 上海市大数据股份存<br>角色: 无<br>▲ 已申请认证,等待法<br>解除关联 |
| 申请办事<br>取消 提交申请                                                                                                    |                                                  |                                                   | 申请原因 (必填)               |                                                 |                                           |
| 取消 提交申请                                                                                                    |                                                  |                                                   | 申请办事                    |                                                 |                                           |
|                                                                                                    |                                                  |                                                   | 取消                      | 提交申请                                            |                                           |
|                                                                                                    |                                                  |                                                   |                         |                                                 |                                           |
|                                                                                                    |                                                  |                                                   |                         |                                                 |                                           |
|                                                                                                    |                                                  |                                                   |                         |                                                 |                                           |

## 4.2.4. 审批角色(法定代表人或管理员)

1、法定代表人或管理员登录"随申办企业云"APP,进入"我的企业"页面,点击"企业身份认证"进入。

|                                           | <b>○</b><br>切换,  |
|-------------------------------------------|------------------|
| ○ 23 ● 23 ● 20 ● 20 ● 20 ● 20 ● 20 ● 20 ● | (学) 約税信息         |
| 🐍 企业身份认证                                  | >                |
| 三 授权                                      | >                |
| 😋 我的消息                                    | >                |
| ⑧ 我的信用报告                                  | >                |
| 图 授权通讯录                                   | >                |
| ③ 我的预约                                    | >                |
| 💟 我的办件                                    | >                |
| <b>』</b> 我的印章                             | >                |
| ▲ ▲ ▲ ▲ ▲ ▲ ▲ ▲ ▲ ▲ ▲ ▲ ▲ ▲ ▲ ▲ ▲ ▲ ▲     | <b>上</b><br>我的企业 |

2、点击"查看申请",查看待审批认证的信息列表。

| 11:31    |    | 11:31                              |     |
|----------|----|------------------------------------|-----|
| < 企业身份认证 |    | < 查看申请                             |     |
| 查看申请     | ÷  | 上海市,限公司                            | 将认道 |
| 主动授权     | -> | 用色: <b>办事页</b> 2022-12-15 17:52:06 |     |
|          |    | 上海市                                | 特认证 |
|          |    | 角色: <b>办事员</b> 2022-11-26 13:32:24 |     |
|          |    | 上海市; 限公司                           | 特认证 |
|          |    | 角色: <b>办事员</b> 2022-11-04 17:08:57 |     |
|          |    |                                    |     |
|          |    |                                    |     |
|          |    |                                    |     |
|          |    |                                    |     |
|          |    |                                    |     |
|          |    |                                    |     |
|          |    |                                    |     |
|          |    |                                    |     |

 选择具体某一条进入详情,查看,点击同意完成审批,如申请的是办事员, 则需要到"选择授权印章"页面,勾选需要授权的印章,完成印章授权流程。

|                                                      | <b>≎ 6</b> 9 | 11:32                                      |   |
|------------------------------------------------------|--------------|--------------------------------------------|---|
|                                                      |              | < 选择授权印章                                   |   |
| 申请人姓名                                                |              | 上海市                                        |   |
|                                                      |              | 法定代表人章                                     |   |
| 申请人身份证号<br>310 · · · · · · · · · · · · · · · · · · · |              |                                            | 4 |
| 企业名称                                                 |              | 上內中. ● ■ ● ■ ● □ △ 早<br>法定名称章              |   |
| 上海市: 公司                                              |              | 上海市。 日 日 司财务章                              | × |
| 申请角色<br>办事员                                          |              | 财穷专用单                                      |   |
|                                                      |              | 上海市. • • • • • • • • • • • • • • • • • • • | 1 |
| 申请原因                                                 |              |                                            |   |
|                                                      |              |                                            |   |
|                                                      |              |                                            |   |
| 1510                                                 |              | 472.477                                    |   |
| 1236                                                 |              | 121X                                       |   |

#### 第12页共22页

## 4.2.5. 主动授权角色(法定代表人或管理员)

法定代表人或管理员登录后,可进行主动授权(不需要个人申请后再审批) 1、选择"我的企业"页面,选择"企业身份认证",点击"主动授权"进入 "主动授权"页面。

|                                              | I ବି 🗖                                  | 18:01                                                    | al 🗢 🚍    |
|----------------------------------------------|-----------------------------------------|----------------------------------------------------------|-----------|
|                                              | 0                                       | <b>く</b> 主动                                              | )授权 授权记录  |
|                                              | 3 切换 >                                  | 企业名称<br>上海• <b>——</b> —————————————————————————————————— | 有限公司      |
| ○ (注) (言) (言) (言) (言) (言) (言) (言) (言) (言) (言 | (1) (1) (1) (1) (1) (1) (1) (1) (1) (1) | 被授权人                                                     | 请选择被授权人 》 |
|                                              |                                         | 授权角色                                                     |           |
| 👃 企业身份认证                                     | >                                       |                                                          | 选择        |
| 三 授权                                         | >                                       | 授权备注 (必填)                                                |           |
| ● 我的消息                                       | >                                       |                                                          |           |
| ⑧ 我的信用报告                                     | >                                       |                                                          |           |
| 四 授权通讯录                                      | >                                       |                                                          |           |
| ③ 我的预约                                       | >                                       | 取消                                                       | 确认授权      |
| 💟 我的办件                                       | >                                       |                                                          |           |
| ≗ 我的印章                                       | >                                       |                                                          |           |
| ▲ <b>▲</b> 相 口<br>首页 为企服务 营商互动 惠企政策          | <b>上</b><br>我的企业                        |                                                          |           |

2、选择被授权人,点击添加被授权人,录入被授权人的基本信息后保存。

|                                      | all 🗢 🗖 | 18:06 |                  | atl ବି 🗖 |
|--------------------------------------|---------|-------|------------------|----------|
| 选择被招                                 | 受权人     | <     |                  |          |
| 🤰 请添加                                | 被授权人    | 新增被拐  | 段权人信息            |          |
| <mark>0</mark> al , al - 2           | 00      | 姓名    |                  |          |
| 证件类型 身份证<br>证件号码 3209******          | ••      | 证件类型  | 관                |          |
| 删除                                   | 编辑      | 身份证   |                  | 选择       |
| <b>0</b>                             | 2       | 证件号码  | <b>3</b><br>E件号码 |          |
| 证件类型 身份证<br>证件号码 3101*******         |         | 手机号码  | 9                |          |
| 删除                                   | 编辑      |       |                  |          |
| <mark>⊖</mark> <b>⊾.⁼ ∎</b> ≢7****52 | 89      |       |                  |          |
| 证件类型 <b>身份证</b><br>证件号码 3203*******  | *• m:   |       |                  |          |
|                                      |         |       | /a ==            |          |

#### 第13页共22页

3、返回到选择被授权人页面,选择授权角色后确认授权。

| 18:05         |         | atl 🕆 🚍 |
|---------------|---------|---------|
|               |         |         |
| 0.11.075      |         |         |
| 企业名称<br>上海市大数 | 据股份有限公司 |         |
|               |         |         |
| 被授权人          |         | - 100 m |
| 授权角色          |         |         |
|               |         |         |
|               |         |         |
| 授权备注 (        | 必填)     |         |
|               |         |         |
|               |         |         |
| - 17 9 9      |         |         |
| 甲请角色          |         | 佣定      |
|               | 办事员     |         |
|               |         |         |
|               |         |         |
|               |         |         |
|               | -       | _       |

## 4.2.6. 解除绑定角色

目前用户关联企业数和绑定的角色数量无限制。如遇到人员变动,需解除绑 定已关联的角色,可以有二种方式。

#### 1、解绑人操作

由办事员本人进入 APP,选择"我的企业",点击"切换",进入关联企业的页面。 点击"解除关联"按钮,完成解除。

|                  | ♀▲●●<br>洗择企业       | ¦¦ ≈ ".d ■072%<br>我的由词 |
|------------------|--------------------|------------------------|
| 已关联企业            | (共1家)              | (+)添加企业                |
| 上海市大数<br>角色: 办事员 | 次据股份有限公司<br>电子印章 ⊗ | 当前办事企业                 |
|                  | 解除关联               |                        |
|                  |                    |                        |

#### 第 14 页 共 22 页

#### 2、法人或管理员撤销

1)法人或管理员登录 APP,点击"我的企业"进入选择"企业身份认证",点击"查看申请",进入列表。

选择具体一条已审批同意的,进入后,点击"撤销"按钮,通过人脸识别认证后,则完成该办事员解绑操作。

|                                  | atl 🗢 💼 | 11:20                    |            | <b>•••</b> ) 11: |                             |     |
|----------------------------------|---------|--------------------------|------------|------------------|-----------------------------|-----|
|                                  |         | <b>〈</b> 查               |            | <                |                             |     |
| 上海市大数据股份有限公司                     | 已同意     | 申请人姓名                    |            | 上海               | 市大数据股份有限公司                  | 已撤销 |
| 角色: <b>办事员</b> 2023-08-09 10:26: | 37      | -                        |            | 角色:              | <b>办事员</b> 2023-08-03 11:54 | :17 |
| 上海市大数据股份有限公司                     | 已同意     | 申请人身份证号<br>310 • 🖬 🖿 🛛 🖿 | <b>1</b> 7 | 上海               | 市大数据股份有限公司                  | 已同意 |
| 用巴· <b>小争页</b> 2023-08-03 11:54: | 12      | 企业名称                     |            | 角色:              | 办事员 2023-08-01 11:11:       | 8   |
| 上海市大数据股份有限公司                     | 已同意     | 上海。 1 1 1 1              | R. NO      | 上海               | 市大数据股份有限公司                  | 已同意 |
| 角色:办事员 2023-08-01 11:11:1        | 8       | 申请角色                     |            | 角色:              | 办事员 2023-07-28 16:05        | :17 |
| 上海市大数据股份有限公司                     | 已同意     | 办事员                      |            | 上海               | 市大数据股份有限公司                  | 待认证 |
| 角色:办事员 2023-07-28 16:05:         | 17      | 中港原田                     |            | 角色:              | 办事员 2023-07-03 21:29        | :45 |
| 上海市大数据股份有限公司                     | 待认证     | 申请认证                     |            | 上海               | 市大数据股份有限公司                  | 待认证 |
| 角色: <b>办事员</b> 2023-07-03 21:29: | 45      |                          |            | 角色:              | 办事员 2023-06-21 14:12:       | 44  |
| 上海市大数据股份有限公司                     | 待认证     |                          |            | 上海               | 市大数据股份有限公司                  | 待认证 |
| 用巴: 小争页 2023-06-21 14:12:4       | 14      | 15                       | And And    | 角色:              | 办事员 2023-06-21 14:11:       | 32  |
| 上海市大数据股份有限公司                     | 待认证     |                          | <b>淑</b> 玥 |                  | 没有更多数据了!                    |     |

## 4.3. 通过"法人一证通"授权办事员角色

1、在 PC 端打开 https://static.sheca.com/fryzt-web/#/,选择使用 UKEY 申 请手机版法人一证通。

|                                          | <b>音</b> 首页                  | 自助服务       | 服务网点              | 下载中心                  | 法人一证通介绍                   |
|------------------------------------------|------------------------------|------------|-------------------|-----------------------|---------------------------|
|                                          | 您正在申请法                       | 人一证通移动     | ₩ <b>₩</b>        |                       |                           |
| 使用Ukey申请手机<br>通                          | U.wo法人一证                     |            | 使子覧<br>使子覧<br>人一覧 | 熊申 <b>請手机版法</b><br>正通 |                           |
| Copyright 1999-2018 上 <u>海市数字证书认证中</u> 4 | 心有限公司 大家签                    | · 万维信      |                   |                       |                           |
| () <u>Picpresi003275-30</u>              | <u>公网安黄</u><br>010902002537号 | 💕 上海<br>連想 | 沛互联网违法与<br>信息举报中心 | ١                     | 违法和不良信息举报<br>021-36393100 |

2、 插入 UKEY 后进入,选择法人一证通授权页面进入。

| 法人一证通授权                                                                                          |                                                                                | 已接权记录                                         |
|--------------------------------------------------------------------------------------------------|--------------------------------------------------------------------------------|-----------------------------------------------|
| 授权提示<br>贵单位正在授权以下人员在本"法人一证证<br>完成授权后,受委托人有权以贵单位名义权<br>子印章生成与使用,法人一证通与电子印述<br>人在平台的操作行为,均对贵单位发生法的 | 重 <sup>。</sup> 平台作为贵单位的受委托人。<br>E本平台办理所有事务,包括不限于<br>11的授权管理、法人一证通与电子印<br>11效力。 | : 单位身份认证、法人一证通申领与使用、电<br>章的管理等,且受委托人有权转授权。受委托 |
| 请填写法人一证通被授权人信息。授权后待                                                                              | 皮授权人可在手机端使用                                                                    |                                               |
| 法人一证遵使用人                                                                                         |                                                                                |                                               |
| "被授权人姓名                                                                                          | (III)                                                                          |                                               |
| * 被授权人身份证号                                                                                       | 请输入                                                                            |                                               |

\* 被授权人手机号 请输入 + 添加被授权人

3、录入被授权人姓名、身份证号、被授权人手机号,完成跳转到页面。

#### 第16页共22页

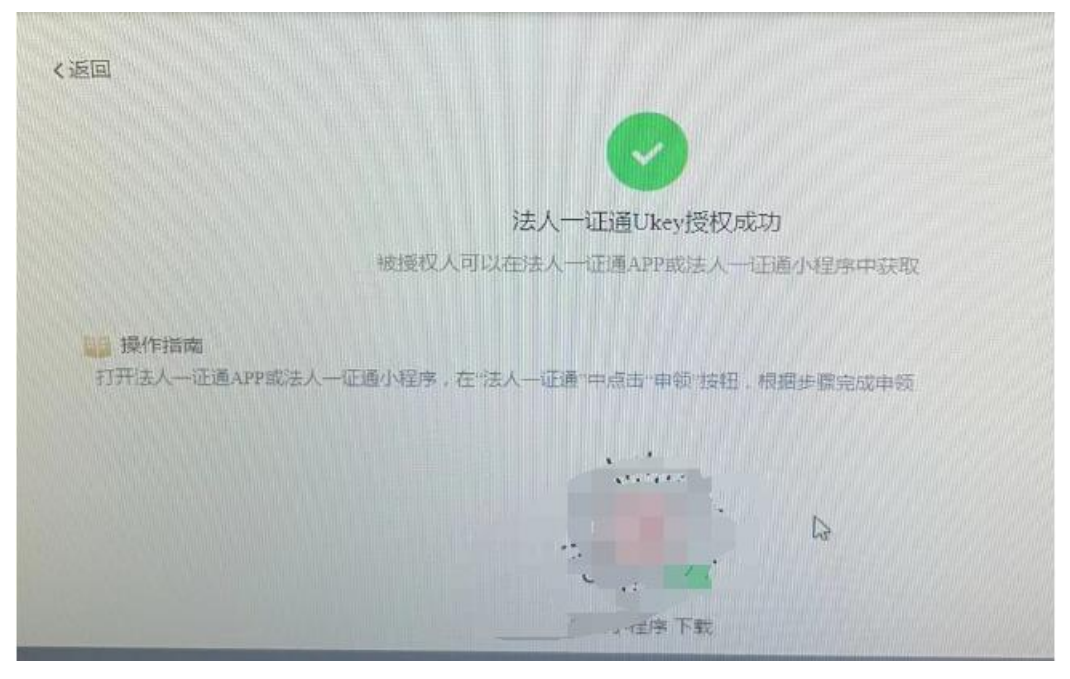

4、根据页面扫码进入法人一证通小程序,进行申领。

5、完成后在企业云登录,即可自动绑定该企业办事员身份。

## 4.4."随申办企业云"电子印章

#### 4.4.1. 首次申请电子印章

6、通过登录认证,关联企业后,进入"我的印章"里"申请印章",首次使用 需按提示设置密码后,关联电子印章,直接进入"我的印章"页面。

|                            | Il 56 💷               | 11:16            |                            | چ ان.                                                                      | <b>143</b>        |      | .ıtl 5G 💷 |
|----------------------------|-----------------------|------------------|----------------------------|----------------------------------------------------------------------------|-------------------|------|-----------|
| 🔵 ст не                    | зіліі 🗸 🗘 🗘           | ٢                |                            |                                                                            | ¢                 |      |           |
|                            | 限公司 管理员 切换 >          | 「信用报告            | (1)<br>单位参保信息 单位           | (日本)<br>(在)<br>(日本)<br>(日本)<br>(日本)<br>(日本)<br>(日本)<br>(日本)<br>(日本)<br>(日本 | 主義                | 申请印章 | ÷         |
|                            |                       |                  |                            |                                                                            |                   | 我的印章 | ÷         |
| 信用报告 单位参保信息                | 单位存缴信息 纳税信息           | (                | <sup>●</sup> 份认证<br>关联电子印章 | ×<br>服务                                                                    |                   | 授权印章 | ⇒         |
| 💄 企业身份认证                   | >                     | 安全部              | 密码                         |                                                                            |                   |      |           |
| □ 授权                       | >                     | 请输               | 入验证码 获 <b>取</b>            | 验证码                                                                        |                   |      |           |
| ● 我的消息                     | >                     | 请设               | 置安全密码<br>次输入安全密码确认         |                                                                            |                   |      |           |
| ⑧ 我的信用报告                   | >                     | 默认会              | <b>¢联期限</b> 请选择 ▼          |                                                                            |                   |      |           |
| • 授权通讯录                    | >                     |                  | 确定                         |                                                                            |                   |      |           |
| ③ 我的预约                     | >                     | ≥ 找的             | 小早                         |                                                                            |                   |      |           |
| 💟 我的办件                     | >                     | 0 关于             | 随申办企业云                     |                                                                            | >                 |      |           |
| ▲ 我的印章                     | >                     |                  |                            |                                                                            |                   |      |           |
| ▲ <u>2</u> 前<br>首页 为企服务 营商 | <b>日</b> 百动 唐企政策 我的企业 | <b>建</b><br>首页 为 |                            | <b>送</b><br>原企政策 <b>我</b> 的                                                | <b>2.</b><br>1922 | _    |           |

7、选择"申请印章",录入申请印章的名称、类型、上传印章图片后,提交申请,等待审核。

| 22:52            |                                           | ul 🕈 🖸      | 22:53                                 |                                            | all 🗢 🕞 | 22:53           |                                                  | all 🕈 🕞         |
|------------------|-------------------------------------------|-------------|---------------------------------------|--------------------------------------------|---------|-----------------|--------------------------------------------------|-----------------|
| <                | 申请印章                                      |             | <                                     | 申请印章                                       |         | <               | 申请印章                                             |                 |
| 印章名称             | 法人章                                       |             | 印章名称                                  | 法人章                                        |         | 印章名称            | 法人章                                              |                 |
| 印章类型             | 法定代表人章                                    | >           | 印章类型                                  | 法定代表人章                                     |         | 印章类型            | 法定代表人章                                           |                 |
| 所属企业             | 上 📘 💼 🖬 這限公司                              | 5 >         | 所 ×                                   | 申请印章                                       | >       | 所属企业            | 11 <b></b>                                       | <b>県公司 &gt;</b> |
| 印章图片<br>请上传小于10M | 8) () () () () () () () () () () () () () | g jpeg .png | 印 企业单位<br>上关 。<br>企业身付<br>请输入<br>忘记企业 | 分所有者 ● ● ● ● ● ● ● ● ● ● ● ● ● ● ● ● ● ● ● |         | 印<br>印章申<br>印章申 | 提示<br>電提交成功,请在車核減<br>章列表中申领印章<br>确认<br>18mm*18mm | 11过后、在印         |
| 나무겠店             |                                           |             |                                       |                                            |         | -p              |                                                  |                 |
| ❷ 我已阅读           | 井同意《服务协议》                                 |             |                                       | <b>井田道《散劣功以》</b>                           |         |                 | 开时变(服务协议)                                        |                 |
|                  | 提交申请                                      |             |                                       | 提交申请                                       |         |                 | 提交申请                                             |                 |

8、 审核通过后, 接收短信通知, 登录 APP, 在"我的申请"里列出审核通过的

#### 第 18 页 共 22 页

## 印章,点击"申领"即可完成。

| 08:41                                        |                                | Il 5G 🔳  | 09:17        | чI 🕹 I     | <b>I</b> 0:1 | 7                          | .111 5G 🔳 |
|----------------------------------------------|--------------------------------|----------|--------------|------------|--------------|----------------------------|-----------|
| < 0                                          | 0                              |          | < Q 查找印章     |            |              | 印章申请记录                     | ł         |
| 106802830091383937                           |                                |          | 10           |            | 全部           | 审核中 审核通过                   | 待申领 审核失败  |
|                                              | 短信<br>今天 08:41                 |          | 申请印章         | 申请记录       | 6 申请时间       | 2023-06-27 22:53:10        | 有效        |
| 【上海市法人一说<br>理的电子印章已官<br>录"上海市法人一<br>序查看电子印章。 | 正通】您申请办<br>审核通过,请登<br>-证通"微信小程 |          | 我的印章         | 5          | Ţ,           | 法人章<br>法定代表人章<br>18mm*18mm |           |
|                                              |                                |          | (文12)        | 22         | 申请时间         | 2023-06-27 22:52:01        | 有效        |
|                                              |                                |          |              |            |              | 法人<br>法定代表人章<br>18mm*18mm  |           |
|                                              |                                |          | 待领取 法定代表人章   | 待领取 法定代表人章 |              |                            |           |
|                                              |                                |          | A 印章管理员 (#3) | ▲ 印章管理员    | 申禄           |                            |           |
|                                              |                                |          |              |            |              |                            |           |
|                                              |                                |          |              |            |              |                            |           |
|                                              |                                |          |              |            |              |                            |           |
|                                              | 信                              | <b>Q</b> |              |            |              |                            |           |
| * 🛃 🕩                                        |                                |          |              |            |              |                            | %         |

9、 申领完成后,在"我的印章"里,查看已关联的印章,选择相应的印章即可 使用电子印章服务。

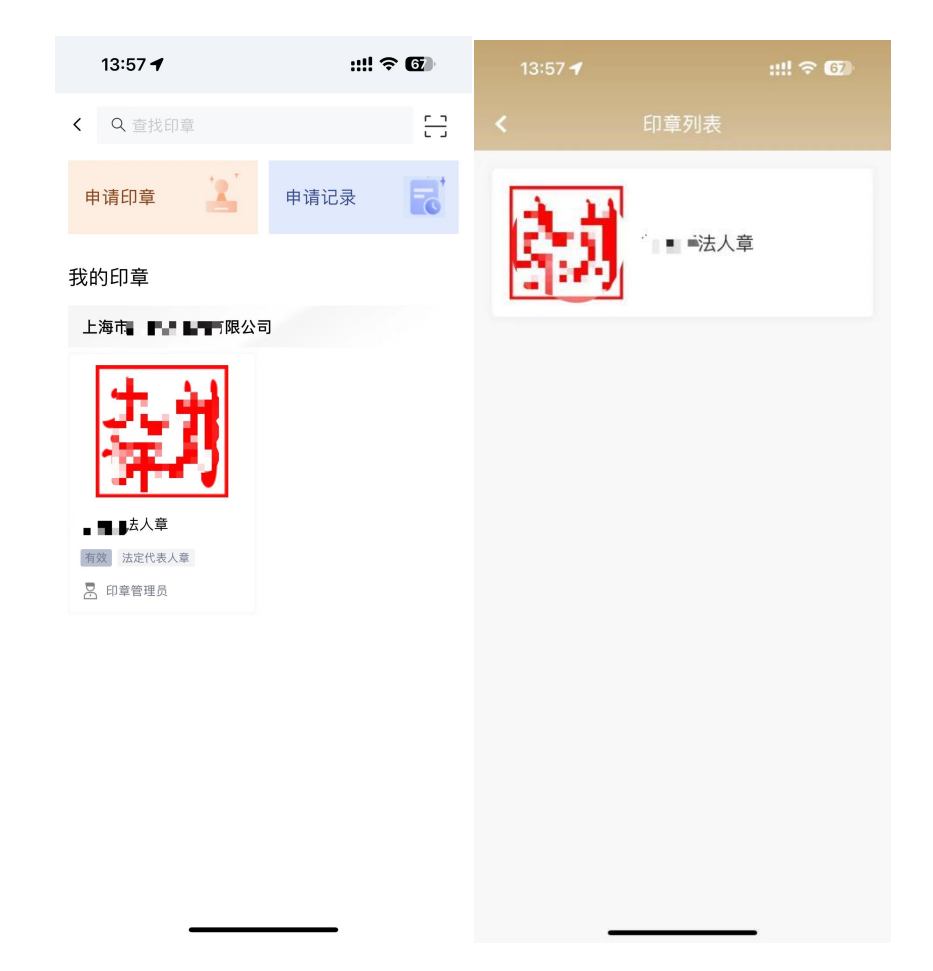

## 4.4.2. 已有电子印章,首次申领

1、通过登录认证,关联企业后,输入8位安全密码关联电子印章服务。

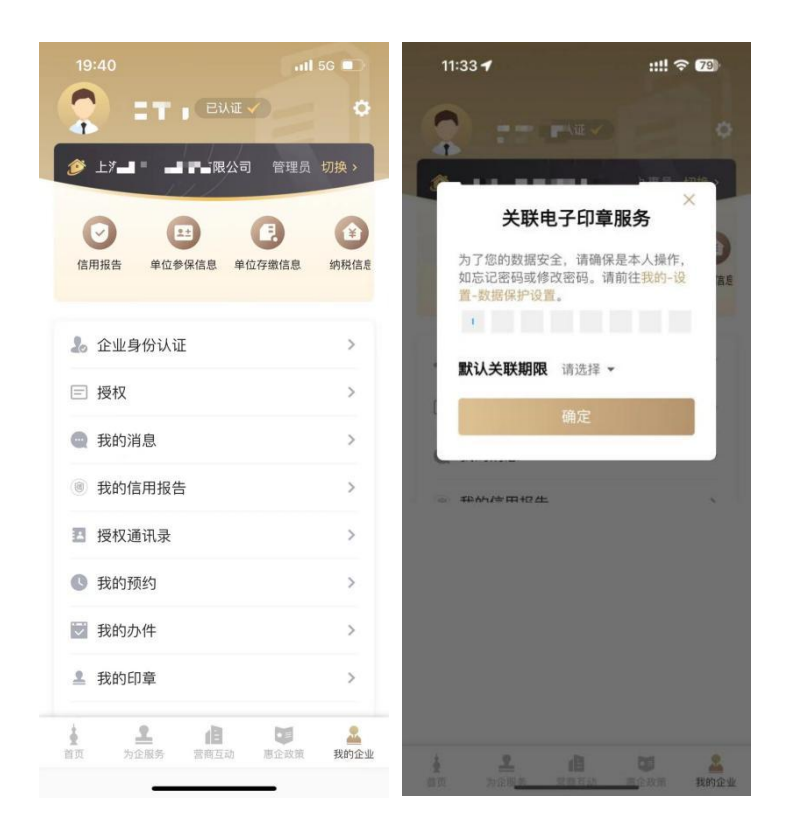

2、在"我的印章"里,查看已关联的印章,选择相应的印章即可使用电子印章 服务。

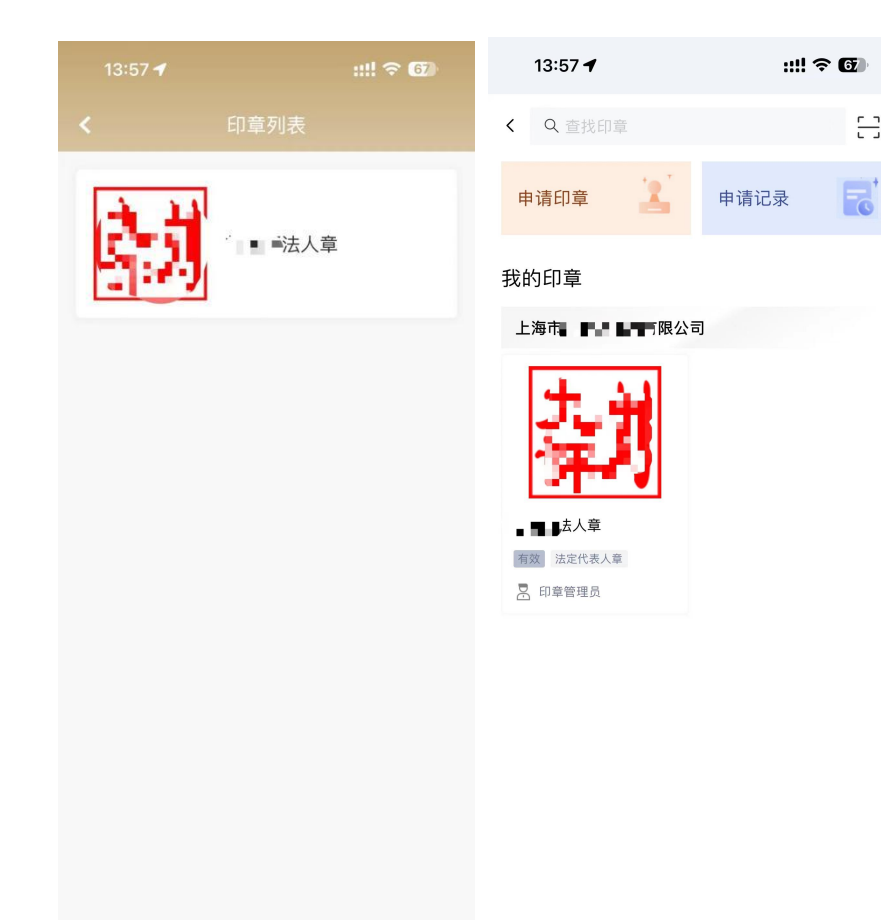

8